# Actionneur de Chaudière Wiser Guide d'utilisation du dispositif

Informations sur les caractéristiques et fonctionnalités du dispositif.

10/2022

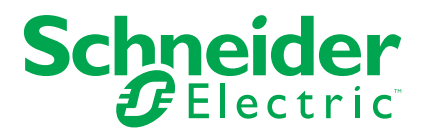

## **Mentions légales**

La marque Schneider Electric et toutes les marques de commerce de Schneider Electric SE et de ses filiales mentionnées dans ce guide sont la propriété de Schneider Electric SE ou de ses filiales. Toutes les autres marques peuvent être des marques de commerce de leurs propriétaires respectifs. Ce guide et son contenu sont protégés par les lois sur la propriété intellectuelle applicables et sont fournis à titre d'information uniquement. Aucune partie de ce guide ne peut être reproduite ou transmise sous quelque forme ou par quelque moyen que ce soit (électronique, mécanique, photocopie, enregistrement ou autre), à quelque fin que ce soit, sans l'autorisation écrite préalable de Schneider Electric.

Schneider Electric n'accorde aucun droit ni aucune licence d'utilisation commerciale de ce guide ou de son contenu, sauf dans le cadre d'une licence non exclusive et personnelle, pour le consulter tel quel.

Les produits et équipements Schneider Electric doivent être installés, utilisés et entretenus uniquement par le personnel qualifié.

Les normes, spécifications et conceptions sont susceptibles d'être modifiées à tout moment. Les informations contenues dans ce guide peuvent faire l'objet de modifications sans préavis.

Dans la mesure permise par la loi applicable, Schneider Electric et ses filiales déclinent toute responsabilité en cas d'erreurs ou d'omissions dans le contenu informatif du présent document ou pour toute conséquence résultant de l'utilisation des informations qu'il contient.

# **Table des matières**

| Informations de sécurité             | 5  |
|--------------------------------------|----|
| Relais de chaudière Wiser            | 6  |
| Pour votre sécurité                  | 6  |
| Au sujet du dispositif               | 7  |
| Installation du dispositif           | 7  |
| Appairage du dispositif              | 8  |
| Configuration de l'équipement        | 10 |
| Renommer le dispositif               | 10 |
| Réglage de la commande du dispositif | 10 |
| Réglage du type de source de chaleur |    |
| Identification du dispositif         | 13 |
| Suppression du dispositif            | 13 |
| Réinitialisation du dispositif       | 14 |
| Utilisation de l'équipement          | 14 |
| Chauffage d'urgence                  | 14 |
| Affichages LED                       | 16 |
| Dépannage                            | 16 |
| Caractéristiques techniques          | 17 |

# Informations de sécurité

#### Informations importantes

Il est nécessaire de lire attentivement ces instructions et de se familiariser avec l'appareil avant d'essayer de l'installer, de l'utiliser, de l'entretenir ou de procéder à sa maintenance. Les messages spéciaux suivants peuvent figurer dans ce manuel ou sur l'équipement pour mettre en garde contre des risques potentiels ou pour attirer l'attention sur des informations qui clarifient ou simplifient une procédure.

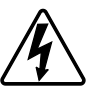

L'ajout de l'un des symboles à une étiquette de sécurité « Danger » ou « Avertissement » indique qu'il existe un danger électrique qui peut entraîner des blessures si les instructions ne sont pas respectées.

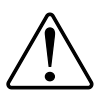

Il s'agit du symbole d'alerte de sécurité. Il est utilisé pour alerter sur des risques potentiels de blessure. Respectez toutes les consignes de sécurité accompagnant ce symbole pour éviter tout risque de blessure ou de mort.

## **A A DANGER**

**DANGER** indique une situation dangereuse qui, si elle n'est pas évitée, **peut** entraîner la mort ou des blessures graves.

Le non-respect de ces instructions provoquera la mort ou des blessures graves.

### 

**AVERTISSEMENT** indique une situation dangereuse qui, si elle n'est pas évitée, **peut entraîner** la mort ou des blessures graves.

## **ATTENTION**

**ATTENTION** indique une situation dangereuse qui, si elle n'est pas évitée, **peut entraîner** des blessures légères ou modérées.

### **AVIS**

Le terme REMARQUE est utilisé pour aborder des pratiques qui ne sont pas liées à une blessure physique.

# Relais de chaudière Wiser

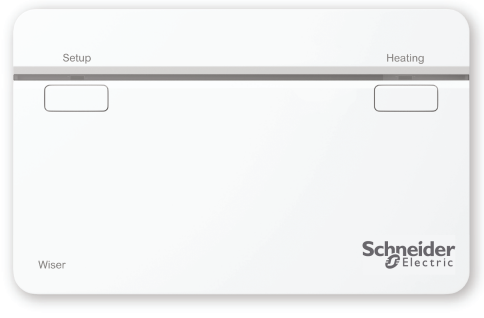

CCTFR6001

## Pour votre sécurité

## **AVERTISSEMENT**

#### RISQUE DE DÉCHARGE ÉLECTRIQUE, D'EXPLOSION OU DE COUP D'ARC

Les bornes de la plaque murale peuvent transmettre du courant électrique même lorsque le dispositif ne fonctionne pas. Lorsque vous travaillez sur le dispositif, déconnectez toujours le dispositif de l'alimentation à l'aide du fusible du circuit entrant.

Le non-respect de ces instructions peut provoquer la mort, des blessures graves ou des dommages matériels.

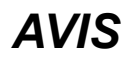

#### **RISQUE D'ENDOMMAGEMENT DU DISPOSITIF**

Utilisez toujours le produit dans le respect des caractéristiques techniques indiquées.

Le non-respect de ces instructions peut provoquer des dommages matériels.

## Au sujet du dispositif

L'Actionneur de Chaudière Wiser (ci-après dénommé **actionneur de chaudière**) permet de contrôler une chaudière domestique dans des applications de chauffage central à l'eau. L'actionneur de chaudière contient un relais 2A qui peut être raccordé directement à une chaudière ou à un équipement de commande auxiliaire tel qu'une vanne motorisée.

L'actionneur de chaudière contient également une interface de chaudière numérique qui peut être utilisée pour fournir un contrôle direct de la demande de chaudière à l'aide d'OpenTherm <sup>®</sup>.

**NOTE:** Un Thermostat de radiateur ou Thermostat d'ambiance Wiser est obligatoire pour que l'actionneur de chaudière fonctionne.

#### Caractéristiques de l'actionneur de chaudière :

- Contrôle la source de chaleur (chaudière, pompe à chaleur, vanne motorisée ou pompes de circulation).
- · Vous pouvez effectuer un override manuel du chauffage.

#### Éléments de fonctionnement

- A. Bouton de configuration
- B. Bouton de chauffage

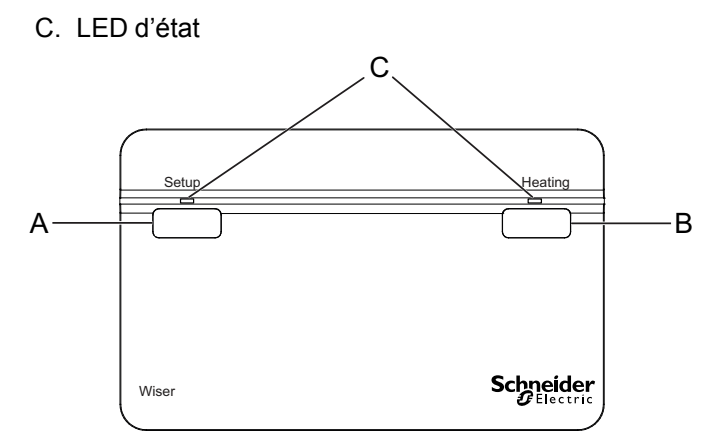

### Installation du dispositif

Reportez-vous aux Instructions d'installation fournies avec ce produit.

## Appairage du dispositif

À l'aide de l'application Wiser Home, appariez votre actionneur de chaudière au système Wiser pour accéder à l'actionneur de chaudière et le contrôler. Pour coupler l'actionneur de chaudière, procédez comme suit :

- 1. Sur la page d'accueil, appuyez sur l'icône 🔅.
- 2. Appuyez sur **Dispositifs** > • et appuyez sur **Chauffage** (onglet) > Actionneur de chaudière.
- 3. Appuyez sur Suivant.

| Configuration de l'actionneur de chaudière                                                     |
|------------------------------------------------------------------------------------------------|
| Assurez-vous que votre actionneur de<br>chaudière est câblé et alimenté avant<br>de continuer. |
|                                                                                                |
|                                                                                                |
|                                                                                                |
| Suivant                                                                                        |
|                                                                                                |

**SUGGESTION:** L'écran suivant illustre le processus d'appairage de l'actionneur de chaudière.

4. Appuyez sur le bouton de configuration et maintenez-le enfoncé pendant >2 s.

La LED de l'actionneur de chaudière clignote en vert et en orange, puis passe au vert fixe une fois l'appairage au système Wiser terminé.

**SUGGESTION:** Si l'appairage du dispositif échoue, la LED s'allume en rouge fixe.

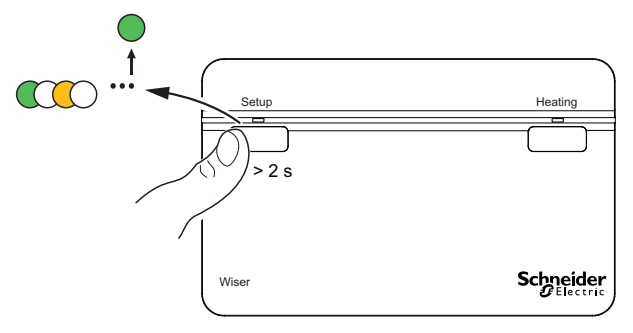

5. Dans l'application, vous pouvez voir que l'actionneur de chaudière a bien été appairé.

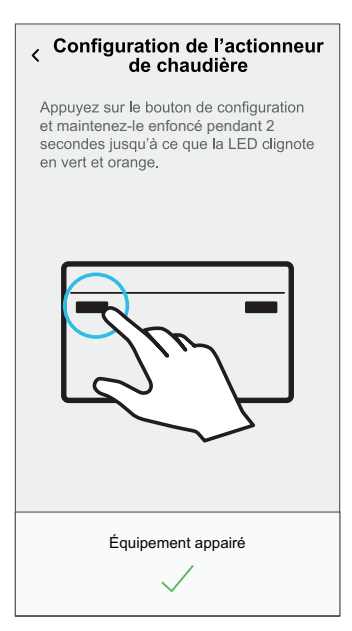

- 6. Saisissez le nom de l'actionneur de chaudière et appuyez sur Suivant.
- 7. Sur la page Configuration de l'actionneur de chaudière, sélectionnez le Type de commande :
  - Relais, Si Relais est sélectionné, choisissez l'un des Types de source de chaleur suivants :
    - Chaudière à gaz (par défaut)
    - Chaudière électrique
    - Chaudière à fioul
    - Pompe à chaleur
  - OpenTherm, si OpenTherm est sélectionné (câble d'interface entre l'actionneur de chaudière et la chaudière), la configuration est terminée.

**SUGGESTION:** En fonction de l'interface de la chaudière, choisissez le relais ou OpenTherm<sup>®</sup>.

Vous pouvez voir le nom et l'emplacement de l'actionneur de chaudière apparié sur la page d'accueil, sous l'onglet **Tous** les appareils ou Pièce.

## Configuration de l'équipement

#### **Renommer le dispositif**

À l'aide de l'application Wiser Home, vous pouvez renommer l'actionneur de chaudière.

- 1. Sur la page d'accueil, appuyez sur l'icône 🟵.
- Appuyez sur Dispositifs > Actionneur de chaudière > Nom du dispositif (A) pour renommer l'actionneur de chaudière.

| < Détails du Équipement                        |     |
|------------------------------------------------|-----|
| Actionneur de chaudière                        |     |
|                                                |     |
| OPTIONS ^                                      |     |
| Nom de l'équipement<br>Actionneur de chaudière | (A) |
| Type de commande 💉                             |     |
| Type de source de chaleur<br>Chaudière à gaz   |     |
| AU SUJET DE ^                                  | 1   |
| Version du micrologiciel                       |     |
| Identifier                                     |     |
| Supprimer                                      |     |

#### Réglage de la commande du dispositif

À l'aide de l'application Wiser Home, vous pouvez utiliser régler le type de commande tel que Relais ou OpenTherm. Pour définir le type de commande, procédez comme suit :

1. Sur la page d'accueil, appuyez sur l'icône 🔅.

- Appuyez sur Dispositifs > Actionneur de chaudière > Type de commande (A) pour sélectionner une option donnée :
  - Relais
  - OpenTherm

| < Détails du Équipement                        |   |   |
|------------------------------------------------|---|---|
|                                                |   |   |
| Actionneur de chaudière                        |   |   |
|                                                |   |   |
| OPTIONS                                        | ^ |   |
| Nom de l'équipement<br>Actionneur de chaudière |   |   |
| Type de commande<br>Relais                     |   | A |
| Type de source de chaleur<br>Chaudière à gaz   |   |   |
| AU SUJET DE                                    | ^ |   |
| Version du micrologiciel                       |   |   |
| Identifier                                     |   |   |
| Supprimer                                      |   |   |

#### Réglage du type de source de chaleur

À l'aide de l'application Wiser Home, vous pouvez régler le type de source de chaleur tel que la chaudière à gaz, chaudière à fioul, chaudière électrique ou pompe à chaleur.

**NOTE:** Type de source de chaleur requis uniquement pour le canal de relais. Suivez les étapes ci-dessous pour définir le type de source de chaleur.

1. Sur la page d'accueil, appuyez sur l'icône 🟵.

- 2. Appuyez sur **Dispositifs > Actionneur de chaudière > Type de source de chaleur** (A) pour sélectionner une option donnée :
  - Chaudière à gaz (par défaut)
  - Chaudière à fioul
  - Chaudière électrique
  - Pompe à chaleur

| < Détails du Équipement                        |   |   |
|------------------------------------------------|---|---|
| Actionneur de chaudière                        |   |   |
|                                                |   |   |
| OPTIONS                                        | ^ |   |
| Nom de l'équipement<br>Actionneur de chaudière |   |   |
| Type de commande<br>Relais                     | ø |   |
| Type de source de chaleur<br>Chaudière à gaz   |   | A |
| AU SUJET DE                                    | ^ | 1 |
| Version du micrologiciel                       |   |   |
| Identifier                                     | ) |   |
| Supprimer                                      |   |   |

#### Identification du dispositif

À l'aide de l'application Wiser Home, vous pouvez identifier l'actionneur de chaudière à partir des autres appareils disponibles dans la pièce. Pour identifier l'actionneur de chaudière, procédez comme suit :

- 1. Sur la page d'accueil, appuyez sur l'icône 🔅.
- 2. Appuyez sur Dispositifs > Actionneur de chaudière > Identifier (A).

#### NOTE:

- Cette fonction fait clignoter les LED de l'actionneur pour vous permettre d'identifier le dispositif actuel.
- Les LED de l'actionneur de chaudière continuent à clignoter en vert jusqu'à ce que vous appuyiez sur **OK**.

|                                                |   | - |
|------------------------------------------------|---|---|
| < Détails du Équipement                        |   |   |
| Actionneur de chaudière                        |   |   |
|                                                |   |   |
| OPTIONS                                        | ^ | ] |
| Nom de l'équipement<br>Actionneur de chaudière |   |   |
| Type de commande<br>Relais                     |   |   |
| Type de source de chaleur<br>Chaudière à gaz   |   |   |
| AU SUJET DE                                    | ^ |   |
| Version du micrologiciel                       |   | ] |
| Identifier                                     | ] | A |
| Supprimer                                      |   |   |
|                                                |   |   |

#### Suppression du dispositif

À l'aide de l'application Wiser Home, vous pouvez retirer l'actionneur de chaudière du système Wiser.

Procédez comme suit pour retirer l'actionneur de chaudière :

1. Sur la page d'accueil, appuyez sur l'icône 🏵.

2. Appuyez sur **Dispositifs > Actionneur de chaudière > Supprimer** (A).

| < Détails du Équipement                        |          |   |
|------------------------------------------------|----------|---|
| Actionneur de chaudière                        |          |   |
|                                                |          |   |
| OPTIONS                                        | ^        |   |
| Nom de l'équipement<br>Actionneur de chaudière |          |   |
| Type de commande<br>Relais                     | ø        |   |
| Type de source de chaleur<br>Chaudière à gaz   | <b>.</b> |   |
| AU SUJET DE                                    | ^        | 1 |
| Version du micrologiciel                       |          |   |
| Identifier                                     |          |   |
| Supprimer                                      |          | ( |
|                                                |          |   |

3. Dans l'écran suivant, lisez l'avertissement et appuyez sur Supprimer.

#### Réinitialisation du dispositif

Vous pouvez réinitialiser l'actionneur de chaudière en mode par défaut.

Appuyez sur le bouton de configuration et maintenez-le enfoncé pendant >20 s. Au bout de 15 secondes, la LED clignote en rouge.

**NOTE:** L'actionneur de chaudière est retiré du système Wiser et toutes les fonctions seront inactives jusqu'à la remise en service.

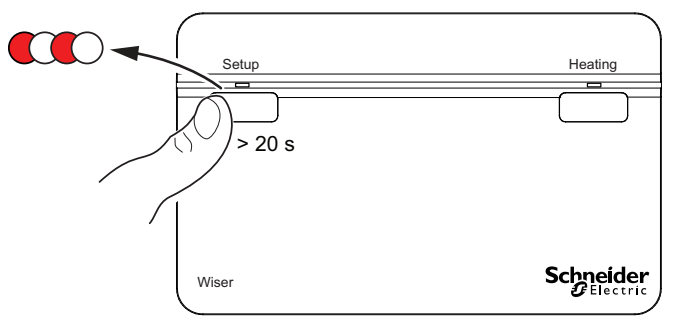

### Utilisation de l'équipement

#### Chauffage d'urgence

Vous pouvez effectuer un chauffage d'urgence en appuyant sur le bouton de chauffage de l'actionneur de chaudière lorsque la passerelle ne fonctionne pas ou que la commande de chauffage de l'application Wiser Home ne répond pas.

Appuyez sur le bouton de chauffage et maintenez-le enfoncé pendant plus de 3 s. Lorsque l'override de chauffage est actif, la LED de chauffage clignote en vert.

**SUGGESTION:** Le chauffage est allumé manuellement pendant 2 heures. Dans cet état, la chaudière régule automatiquement sa température. Pour désactiver l'override, appuyez sur le bouton de chauffage et maintenez-le enfoncé pendant > 3 s le chauffage revient à la commande du système.

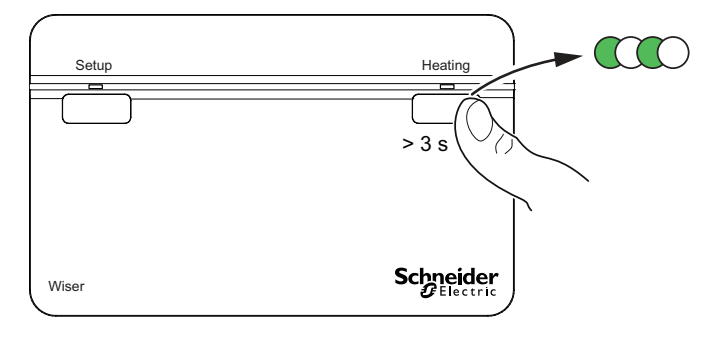

# Affichages LED

#### Affichages LED

| État                                                                                                    | Affichage LED                     | État                                                                                                    |
|----------------------------------------------------------------------------------------------------|-----------------------------------|----------------------------------------------------------------------------------------------------|
| Identification                                                                                                    | Toutes les LED clignotent en vert | L'actionneur de chaudière est connecté au<br>système Wiser.<br><b>NOTE:</b> Cette fonction est lancée à<br>partir de l'application.                                                                                                    |
| Connexion au système Wiser<br>(appuyer sur le bouton de configuration de<br>l'actionneur de chaudière et le maintenir<br>enfoncé pendant >2 s) | Alternance vert / orange          | Lancement de la connexion de l'actionneur<br>de chaudière à un système Wiser.                                                                                                    |
| Normal : chaudière ALLUMÉE                                                                                                    | Vert fixe                         | L'actionneur de chaudière est sous tension<br>et le chauffage est actuellement actif.                                                                                                    |
| Normal : chaudière ÉTEINTE                                                                                                    | 0                                 | L'actionneur de chaudière est hors tension<br>et le chauffage est actuellement inactif.                                                                                                    |
| Erreur RF                                                                                                    | Orange fixe                       | L'actionneur de chaudière ne peut pas<br>communiquer avec le système Wiser.<br>Reportez-vous au Dépannage, page 16<br>pour remédier à l'erreur RF.                                                                                         |
| Erreur de l'interface numérique de la chaudière                                                                                                | Rouge fixe                        | Cela indique que l'actionneur de chaudière<br>est incapable de communiquer avec la<br>chaudière via l'interface numérique.<br>Reportez-vous au Dépannage, page 16<br>pour remédier à l'erreur de l'interface<br>numérique de la chaudière. |
| Réinitialisation usine<br>(Appuyer sur le bouton de configuration de<br>l'actionneur de chaudière et le maintenir<br>enfoncé pendant >20 s)    | Rouge clignotant                  | L'actionneur de la chaudière est en mode de<br>réinitialisation. L'actionneur de la chaudière<br>redémarre et la LED clignote en vert et<br>orange pour indiquer qu'il est prêt à être<br>apparié.                                         |
| Test /chauffage d'urgence<br>(Appuyez sur le bouton de configuration de<br>l'actionneur de chaudière et maintenez-le<br>enfoncé pendant >3 s)  | Vert clignotant                   | Le chauffage est allumé manuellement pendant 2 heures.                                                                                                    |

# Dépannage

| Symptôme                      | Cause possible                                                                                                    | Solution                                                                                                    |
|-------------------------------|----------------------------------------------------------------------------------------------------|----------------------------------------------------------------------------------------------------|
| La LED passe à l'orange fixe. | Erreur RF dans le système Wiser.<br>L'actionneur de chaudière ne peut pas<br>communiquer avec le système Wiser.                                   | Vérifiez que la passerelle Wiser est bien<br>sous tension et dans la portée de<br>l'actionneur de chaudière.                       |
| La LED passe au rouge fixe.   | Erreur d'interface dans le système Wiser.<br>L'actionneur de chaudière ne peut pas<br>communiquer avec la chaudière via<br>l'interface numérique. | Vérifiez que la chaudière est sous tension et<br>que les câbles sont raccordés entre la<br>chaudière et l'actionneur de chaudière. |

# **Caractéristiques techniques**

| Tension du principale :            | 220-240 V CA, 50 Hz                                                                                        |
|------------------------------------|----------------------------------------------------------------------------------------------------|
| Capacité nominale du commutateur : | 2 (1) A, 230 V CA charge totale max. 2,5 A                                                                 |
| Câblage :                          | Câblage fixe uniquement                                                                                    |
| Interface utilisateur :            | 2x boutons-poussoirs / LED                                                                                 |
| Interfaces câblées :               | 1x sortie relais,<br>1x interface de chaudière numérique,<br>1x alimentation Actionneur de Chaudière Wiser |
| Interface RF :                     | 2,4 GHz (bidirectionnel, maille)                                                                           |
| Puissance RF maximale transmise :  | +17 dBm (50 mW)                                                                                            |
| Plage de signal radio :            | 30 m (espace libre)                                                                                        |
| Température ambiante :             | -0 °C à 45 °C                                                                                              |
| Température de stockage :          | -10 °C à 55 °C                                                                                             |
| Sans alimentation réseau :         | Écran : LED éteintes<br>Interfaces : éteintes                                                              |
| Montage :                          | Plaque murale aux normes industrielles                                                                     |
| Dimensions (LaxHxP) :              | 93 x 148 x 31 mm                                                                                           |

## Conformité

#### Informations de conformité pour les produits Green Premium

Recherchez et téléchargez des informations complètes sur les produits Green Premium, notamment les déclarations de conformité RoHS et REACH, ainsi que le profil environnemental du produit (PEP) et les instructions de fin de vie (EOLI).

#### Informations générales sur les produits Green Premium

Cliquez sur le lien ci-dessous pour en savoir plus sur la stratégie de produit Green Premium de Schneider Electric.

https://www.schneider-electric.com/en/work/support/green-premium/

#### Trouver des informations de conformité pour un produit Green Premium

Cliquez sur le lien ci-dessous pour rechercher les informations de conformité d'un produit (RoHS, REACH, PEP et EOLI).

**NOTE:** Vous aurez besoin du numéro de référence du produit ou de la gamme de produits pour réaliser la recherche.

https://www.reach.schneider-electric.com/CheckProduct.aspx?cskey= ot7n66yt63o1xblflyfj

#### **Marques**

Ce guide fait référence à des noms de systèmes et de marques qui sont des marques commerciales détenues par leurs propriétaires respectifs.

- Zigbee est une marque déposée de la Connectivity Standards Alliance™.
- Apple<sup>®</sup> et App Store ® sont des marques commerciales ou des marques déposées d'Apple Inc.
- Google Play™ Store et Android™ sont des marques commerciales ou des marques déposées de Google Inc.
- Wi-Fi<sup>®</sup> est une margue déposée de Wi-Fi Alliance<sup>®</sup>.
- Wiser™ est une marque commerciale et la propriété de Schneider Electric, de ses filiales et sociétés affiliées.

Les autres marques et marques déposées sont la propriété de leurs détenteurs respectifs.

Schneider Electric 35 rue Joseph Monier 92500 Rueil Malmaison France

+ 33 (0) 1 41 29 70 00

www.se.com

Les normes, spécifications et conceptions pouvant changer de temps à autre, veuillez demander la confirmation des informations figurant dans cette publication.

© 2022 - Schneider Electric. Tous droits réservés.

DUG\_Actionneur de Chaudière Wiser\_WH-01